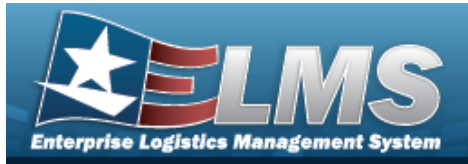

# **Help Reference Guide**

# **Browse for the Type Designation**

## **Overview**

The Type Designation Browse pop-up window allows searching for the Type Designation and Acquisition program information.

Note The TYPE DSG field only populates when M - Military is selected under the TYPE ASSET CD field.

# Navigation

ELMS Modules >  $V_{ARIOUS}$  PROCEDURAL STEPS >  $^{\circ}$  > Type Designation Browse pop-up window

### Procedures

#### **Browse for a Type Designation**

One or more of the Search Criteria fields can be entered to isolate the results. By default, all

results are displayed. Selecting at any point of this procedure returns all fields to the default "All" setting.

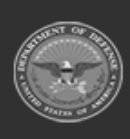

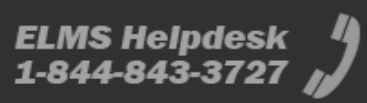

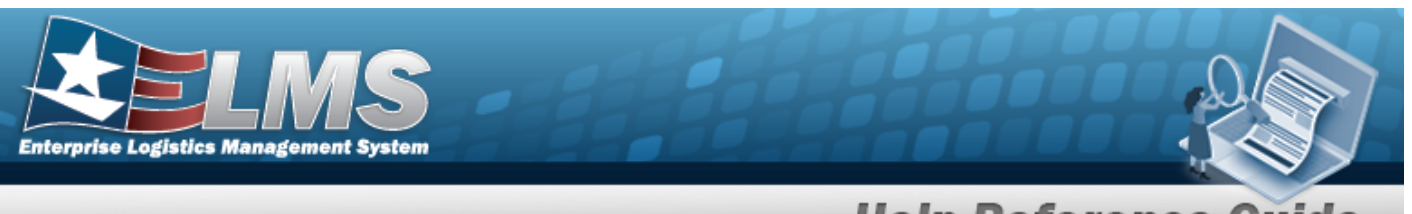

**Help Reference Guide** 

1.

Select . The **Type Designation Browse** pop-up window appears.

| Search Crite                                            | ria                           |                                    |                |              |                               |
|---------------------------------------------------------|-------------------------------|------------------------------------|----------------|--------------|-------------------------------|
| Type Designator                                         | All                           |                                    | Type Dsg Group | All          | •                             |
| Acq Program                                             | All                           |                                    |                |              |                               |
|                                                         |                               |                                    |                | S Reset      | Q Search                      |
| Search Resu                                             | lts                           |                                    |                |              |                               |
| Search Resu                                             | Its<br>▼<br>▼ Type Ds ▼ Acq I | Pro… ⊤ Yrs Svc                     | T Fdcry De     | ⊤ Util Mea ⊤ | Util Svc T                    |
| Search Resu<br>Grid Options<br>Type Dsg<br>Selected 0/0 | Type Ds T Acq                 | Pro… ▼ Yrs Svc<br>▼ items per page | 🍸 Fdcry De     | ▼ Util Mea Ÿ | Util Svc T<br>No items to dis |

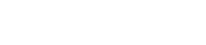

2.

Select . The results appear in the **Type Designation Search Results** grid.

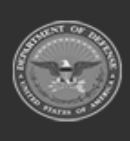

| Enterprise Logistics Manage | MS<br>ment System          |                 |             |                        |                  |                   |
|-----------------------------|----------------------------|-----------------|-------------|------------------------|------------------|-------------------|
|                             |                            |                 |             | Help Re                | ference          | Guide             |
| Search Results              |                            |                 |             |                        |                  | ^                 |
| 🔧 Grid Options 🔻            |                            |                 |             |                        |                  |                   |
| Type Dsg                    | Type Dsg Group             | Acq Program     | ▼ Yrs Svc L | ife Fdcry Deprn Method | ▼ Util Measure ▼ | Util Svc Life 🛛 🔻 |
| wmjtesttd2 -<br>test TD     | 6001 - AIR DEFENSE SYSTEMS | ABRAMS - ABRAMS | 4           | AB                     | н                | 6000              |
| •                           |                            |                 |             |                        |                  | •                 |
| Selected 0/1 🖂              | 1 50 V iter                | ms per page     |             |                        |                  | 1 - 1 of 1 items  |
|                             |                            |                 |             |                        |                  |                   |
|                             |                            |                 |             |                        | Cancel           | ✓ Select          |

- 3. Click to select the Type Designation. *This highlights the desired row.*
- 4. Click . The desired Type Designation appears in the TYPE DSG field in the previous screen.

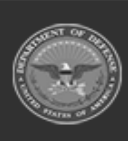

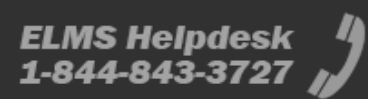